# Lesson Guide

## Lesson 1: EEPROM Storage Program:

1. Click Sketch in the Arduino IDE, select Manage

Library in Include Library, search AT24C256\_library,

and click Install.

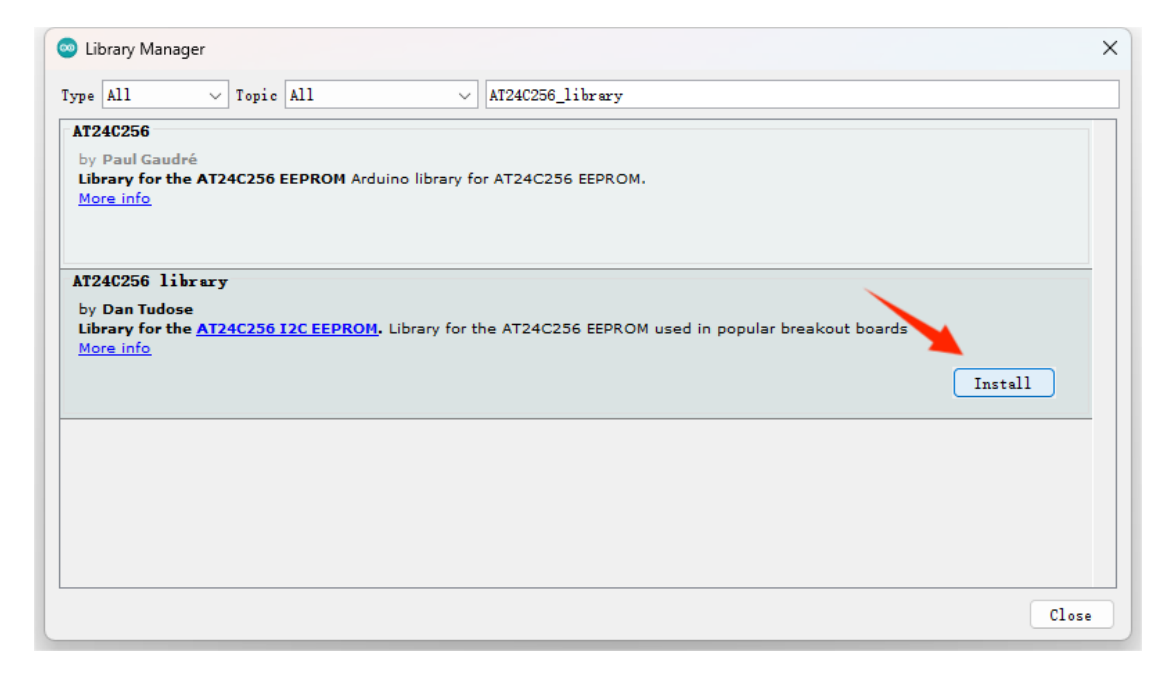

1. Click File in the Arduino IDE, and select read\_wirte in AT24C256\_library from Examples.

2. Click Upload, and click Serial Monitor in the upper right corner of the IDE.

## Lesson 2: 0.96in LED Screen Program:

1. Click Sketch in the Arduino IDE, select Manage Library

in Include Library, search <mark>U8glib</mark>, select U8glib and click

#### Install.

| 🐵 Library Manager                                                                                                    | ×   |
|----------------------------------------------------------------------------------------------------|-----|
| Type All ~ Topic All ~ USglib                                                                                                    |     |
| LCDMenuLib<br>by Nils Feldkaemper<br>A library with you can generate a menu`s based on the nested set model with multi layers Supports serial monitor,<br>liquidcrystal, i2c, graphic displays (u8glib),<br>More info                                                                                                    |     |
| U8glib<br>by oliver<br>A library for monochrome TFTs and OLEDs Supported display controller: SSD1306, SSD1309, SSD1322, SSD1325, SSD1327,<br>SH1106, UC1601, UC1610, UC1611, UC1701, ST7565, ST7920, KS0108, LC7981, PCD8544, PCF8812, SBN168, JLS8204,<br>T6963.<br>Where is for<br>Version 1.19.1 V Install                                  |     |
| U8glib-HAL<br>by Scott Lahteine<br>A library supporting monochrome TFTs and OLEDs, specifically for use with Marlin Firmware. Supported display controller:<br>SSD1306, SSD1309, SSD1322, SSD1325, SSD1327, SH1106, UC1601, UC1610, UC1611, UC1701, ST7565, ST7920, KS0108,<br>LC7981, PCD8544, PCF8812, SBN1661, TLS8204, T6963.<br>More info |     |
| C1                                                                                                    | ose |

- 2.Click File in the Arduino IDE and select FPS from U8glib
- in Examples.

#### 1. Find / / U8GLIB\_SSD1306\_128X64 u8g

(U8G\_I2C\_OPT\_NONE | U8G\_I2C\_OPT\_DEV\_0); //

I2C/TWI code, delete "//" uncomment, click Upload in the

#### upper left corner

```
163 //U8GLIB_LC7981_240X64 u8g(8, 9, 10, 11, 4, 5, 6, 7, 18, 14, 1
164 //U8GLIB_LC7981_240X128 u8g(8, 9, 10, 11, 4, 5, 6, 7, 18, 14,
165 //U8GLIB_ILI9325D_320x240 u8g(18,17,19,U8G_PIN_NONE,16);
166 //U8GLIB_SBN1661_122X32 u8g(8,9,10,11,4,5,6,7,14,15, 17, U8G_PI
167 //U8GLIB_SSD1306_128X64 u8g(13, 11, 10, 9); // SW SPI Com: SCK
168 //U8GLIB_SSD1306_128X64 u8g(4, 5, 6, 7); // SW SPI Com: SCK =
169 //U8GLIP_SSD1306_128X64 u8g(10, 9); // HW SPI Com: CS = 10, 2
170 U8GLIB_SSD1306_128X64 u8g(U8G_I2C_OPT_NONE|U8G_I2C_OPT_DEV_0);
171 //U8GLIB_SSD1306_128X64 u8g(U8G_I2C_OPT_DEV_0|U8G_I2C_OPT_NO_A(
172 //U8GLIB_SSD1306_128X64 u8g(U8G_I2C_OPT_NO_ACK); // Display w1
173 //U8GLIB_SSD1306_ADAFRUIT_128X64 u8g(13, 11, 10, 9); // SW SPI Com:
```

## Lesson 3 : MPU6050 Six Axis Gyroscope Program:

1.Click Sketch in the Arduino IDE, select Manage Library in Include Library, search for Adafruit\_MPU6050, and click Install.

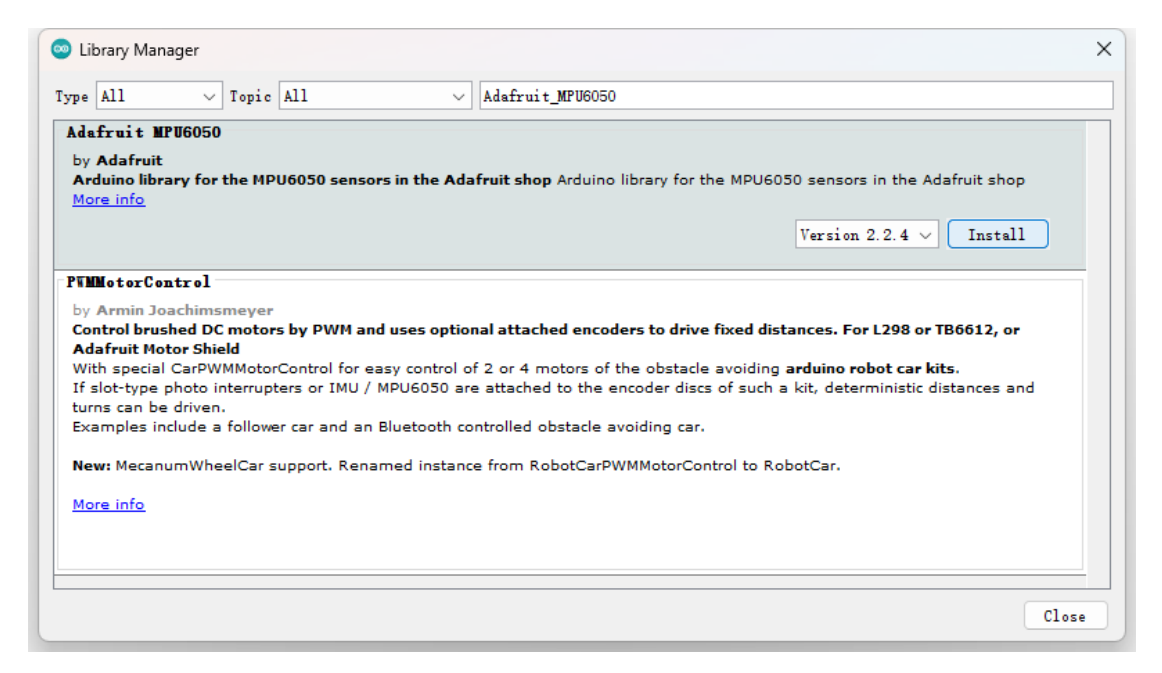

2.Click File in the Arduino IDE and select basic\_readings

in Adafruit\_MPU6050 in Examples.

3. Click Upload, click Serial Monitor in the upper right corner

of IDE, and switch from 9600baud to 115200baud.

| COM5                                                  | - 0   | ×      |
|-------------------------------------------------------|-------|--------|
|                                                       |       | Send   |
| Rotation X: 0.01, Y: 0.05, Z: -0.15 rad/s             |       |        |
| Temperature: 29.80 degC                               |       |        |
| Acceleration X: 0.66, Y: -0.08, Z: 9.74 m/s^2         |       |        |
| Rotation X: 0.01, Y: 0.06, Z: -0.15 rad/s             |       |        |
| Temperature: 29.79 degC                               |       |        |
| Acceleration X: 0.67, Y: -0.05, Z: 9.77 m/s^2         |       |        |
| Rotation X: 0.01, Y: 0.06, Z: -0.15 rad/s             |       |        |
| Temperature: 29.80 degC                               |       |        |
| Acceleration X: 0.67, Y: -0.05, Z: 9.75 m/s^2         |       |        |
| Rotation X: 0.01, Y: 0.06, Z: -0.15 rad/s             |       |        |
| Temperature: 29.82 degC                               |       |        |
|                                                       |       | I      |
| Autoscroll 🗋 Show timestamp 🛛 Newline 🗸 115200 baud 🗸 | Clear | output |

4. Because the initial values of all axes of MPU-6050 cannot be consistent, when Acceleration's X and Y axes are not equal to 0 m/^2 and Z axes are not equal to 9.8 m/^2, and the X, Y and Z of Rotation are not equal to Orad/s, you can increase or reduce the error values through the program. Make the initial value of the output relatively correct.

## Lesson 4: Passive Buzzer Program:

```
#define Pot A3
#define Buzzer 8
int PotBuffer = 0;
void setup()
{
  pinMode(Buzzer,OUTPUT); // The buzzer pin is set to output
}
void loop()
{
  PotBuffer = analogRead(Pot);
                                   // Reading the AD value
  for(int i = 0 ; i < 50 ; i++)
                              // Cycle 50 times
  {
    digitalWrite(Buzzer,HIGH);
                                  // Set the output high level
    delayMicroseconds(PotBuffer); // The delay PotBuffer value is us
    digitalWrite(Buzzer,LOW);
                                   // Set the output low level
    delayMicroseconds(100);
                                    // Delay 100us
  }
  delay(1000);
                                   // Delay 1000ms
}
```

## Lesson 5:

DH11 Temperature and Humidity Sensor Program:

Click Sketch in the Arduino IDE, select Manage

Library in Include Library, search for DHT11, select

DFRobot\_DHT11, and click Install.

| S Library Manager                                                                                                    | Х |
|----------------------------------------------------------------------------------------------------|---|
| Type All ~ Topic All ~ dht11                                                                                                    |   |
| <b>BduIntro</b><br>by David Cuartielles<br><b>Library used for super-fast introduction workshops</b> Is intended to be used with Arduino UNO / MICRO / MEGA / NANO classic /<br>NANO Every / NANO 33 BLE / NANO 33 IOT / MKR / WiFi REV2 and a set of basic components (led, button, piezo, LM35,<br>thermistor, LDR, PIR, DHT11, and servo) as a way to introduce people to the basic aspects of Arduino during short workshops.<br>More info |   |
| DFRobot_DHT11<br>by Wuxiao<br>DFRobot Standard library(SKU:DFR0067). Digital DHT11 Temperature and Humidity sensor.<br>More info                                                                                                    |   |
| DHT sensor library                                                                                                    |   |
| by Adafruit Version 1.4.4 INSTALLED<br>Arduino library for DHT11, DHT22, etc Temp & Humidity Sensors Arduino library for DHT11, DHT22, etc Temp & Humidity<br>Sensors                                                                                                    |   |
| Clos                                                                                                    | e |

2. Click File in the Arduino IDE, and select readDHT11 in DFRRobot\_DHT11 in Examples.

3. Change #define DHT11\_PIN 10 to #define DHT11\_PIN3 and click IDE home page Upload.

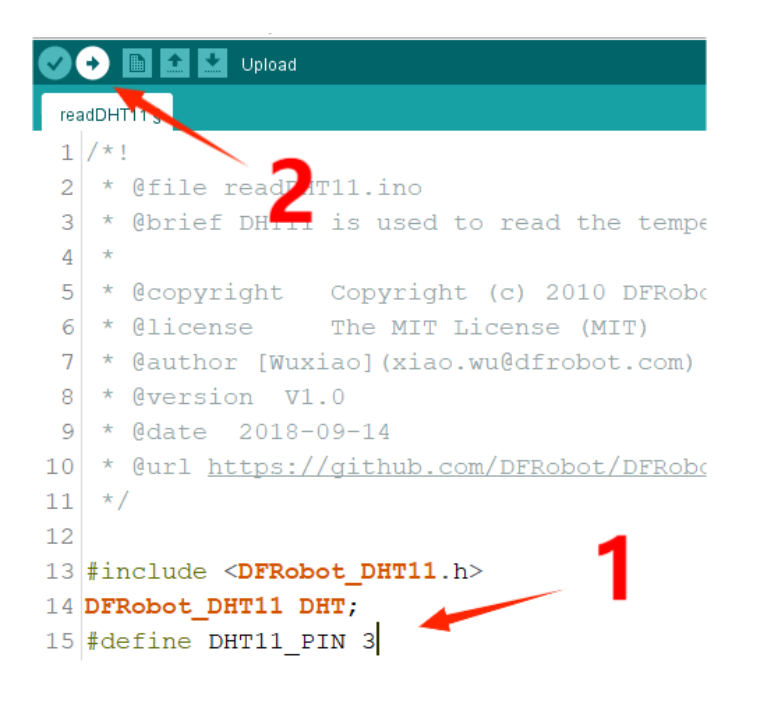

4.Click Serial Monitor in the upper right corner of the IDE and switch 9600baud to 115200baud. Wait about 1S to get the current temperature&humidity。

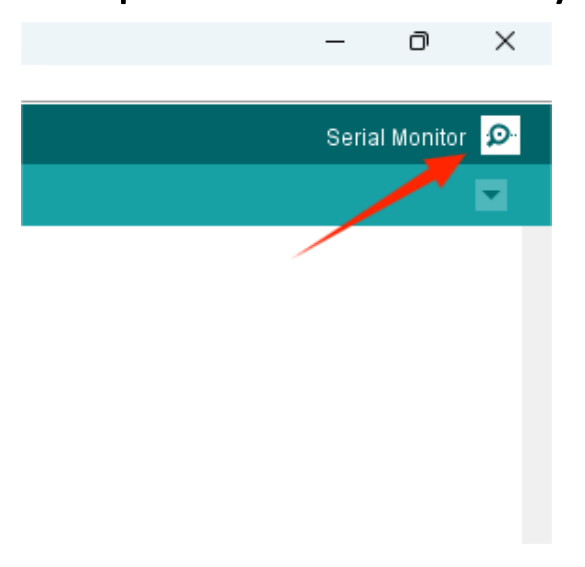

## Lesson6:Infrared Remote Reception Program

1.Click Sketch in the Arduino IDE, select Manage Library in

Include Library, search for IRremote, and click Install o

| ype All                                                                                                   | V Topic                                                                | A11                                                             | ~                                                | IRremote                                                                                                    |
|----------------------------------------------------------------------------------------------------|------------------------------------------------------------------------|-----------------------------------------------------------------|--------------------------------------------------|----------------------------------------------------------------------------------------------------|
| DL_PAC_NK7                                                                                                | 6                                                                      |                                                                 |                                                  |                                                                                                    |
| by Quadrifo                                                                                               | glio Verde                                                             |                                                                 |                                                  |                                                                                                    |
| Arduino libra                                                                                             | ary for remot                                                          | e control DeLong                                                | ghi PAC NI                                       | K76 Remote control for Air Conditioner DeLonghi PAC NK76 over IR,                                                                                                    |
| IRremote lit<br>More info                                                                                 | orary required!                                                        |                                                                 |                                                  |                                                                                                    |
|                                                                                                    |                                                                        |                                                                 |                                                  |                                                                                                    |
|                                                                                                    |                                                                        |                                                                 |                                                  |                                                                                                    |
| Rremote                                                                                                   |                                                                        |                                                                 |                                                  |                                                                                                    |
|                                                                                                    |                                                                        |                                                                 |                                                  |                                                                                                    |
| by Armin To                                                                                               | achimemova                                                             |                                                                 |                                                  |                                                                                                    |
| by Armin Jo<br>Send and re                                                                                | achimsmeyer<br>ceive infrared                                          | I signals with mu                                               | ultiple prot                                     | tocols Currently included protocols: Denon / Sharp, JVC, LG / LG2, NEC /                                                                                                    |
| by <b>Armin Jo</b><br>Send and re<br>Onkyo / App                                                          | achimsmeyer<br>ceive infrared<br>ole, Panasonic                        | <b>  signals with mu</b><br>: / Kaseikyo, RCS                   | <b>iltiple prot</b><br>5, RC6, Sa                | tocols Currently included protocols: Denon / Sharp, JVC, LG / LG2, NEC /<br>amsung, Sony, (Pronto), BangOlufsen, BoseWave, Lego, Whynter, FAST,                                                                                             |
| by <b>Armin Jo</b><br>Send and re<br>Onkyo / App<br>MagiQuest.                                            | achimsmeyer<br>ceive infrared<br>ble, Panasonic                        | I signals with mu<br>/ Kaseikyo, RC                             | u <b>ltiple prot</b><br>5, RC6, Sa               | tocols Currently included protocols: Denon / Sharp, JVC, LG / LG2, NEC /<br>amsung, Sony, (Pronto), BangOlufsen, BoseWave, Lego, Whynter, FAST,                                                                                             |
| by Armin Jo<br>Send and re<br>Onkyo / App<br>MagiQuest.<br>New: Added                                     | achimsmeyer<br>ceive infrared<br>ole, Panasonic<br>FAST Protocol       | <b>I signals with mu</b><br>: / Kaseikyo, RCS<br>. Changed some | <b>iltiple prot</b><br>5, RC6, Sa<br>e function  | tocols Currently included protocols: Denon / Sharp, JVC, LG / LG2, NEC /<br>amsung, Sony, (Pronto), BangOlufsen, BoseWave, Lego, Whynter, FAST,<br>signatures. Improved handling of PULSE_DISTANCE + PULSE_WIDTH                            |
| by <b>Armin Jo</b><br>Send and re<br>Onkyo / App<br>MagiQuest.<br>New: Added<br>protocols.                | achimsmeyer<br>ceive infrared<br>ole, Panasonic<br>FAST Protocol       | <b>I signals with mu</b><br>/ Kaseikyo, RCS<br>I. Changed some  | u <b>ltiple prot</b><br>5, RC6, Sa<br>e function | tocols Currently included protocols: Denon / Sharp, JVC, LG / LG2, NEC /<br>amsung, Sony, (Pronto), BangOlufsen, BoseWave, Lego, Whynter, FAST,<br>signatures. Improved handling of PULSE_DISTANCE + PULSE_WIDTH                            |
| by Armin Jo<br>Send and re<br>Onkyo / App<br>MagiQuest.<br>New: Added<br>protocols.<br>Release not        | achimsmeyer<br>ceive infrared<br>ole, Panasonic<br>FAST Protocol<br>es | <b>I signals with mu</b><br>/ Kaseikyo, RC<br>I. Changed some   | <b>iltiple prot</b><br>5, RC6, Sa<br>e function  | tocols Currently included protocols: Denon / Sharp, JVC, LG / LG2, NEC /<br>amsung, Sony, (Pronto), BangOlufsen, BoseWave, Lego, Whynter, FAST,<br>signatures. Improved handling of PULSE_DISTANCE + PULSE_WIDTH                            |
| by Armin Jo<br>Send and re<br>Onkyo / App<br>MagiQuest.<br>New: Added<br>protocols.<br>Release not        | achimsmeyer<br>ceive infrared<br>ole, Panasonic<br>FAST Protocol<br>es | I signals with mu<br>/ Kaseikyo, RC<br>I. Changed some          | <b>ultiple prot</b><br>5, RC6, Sa<br>e function  | tocols Currently included protocols: Denon / Sharp, JVC, LG / LG2, NEC /<br>amsung, Sony, (Pronto), BangOlufsen, BoseWave, Lego, Whynter, FAST,<br>signatures. Improved handling of PULSE_DISTANCE + PULSE_WIDTH                            |
| by Armin Jo<br>Send and re<br>Onkyo / App<br>MagiQuest.<br>New: Added<br>protocols.<br>Release not        | achimsmeyer<br>ceive infrared<br>ole, Panasonic<br>FAST Protocol<br>es | signals with mu<br>/ Kaseikyo, RC<br> . Changed some            | <b>Iltiple prot</b><br>5, RC6, Sa<br>e function  | tocols Currently included protocols: Denon / Sharp, JVC, LG / LG2, NEC /<br>Imsung, Sony, (Pronto), BangOlufsen, BoseWave, Lego, Whynter, FAST,<br>signatures. Improved handling of PULSE_DISTANCE + PULSE_WIDTH                            |
| by Armin Jo<br>Send and re<br>Onkyo / App<br>MagiQuest.<br>New: Added<br>protocols.<br><u>Release not</u> | achimsmeyer<br>ceive infrared<br>ole, Panasonic<br>FAST Protocol<br>es | l signals with mu<br>/ Kaseikyo, RC                             | <b>Iltiple prot</b><br>5, RC6, Sa<br>e function  | tocols Currently included protocols: Denon / Sharp, JVC, LG / LG2, NEC /<br>Imsung, Sony, (Pronto), BangOlufsen, BoseWave, Lego, Whynter, FAST,<br>signatures. Improved handling of PULSE_DISTANCE + PULSE_WIDTH<br>Version 4.1.2 V Install |

2. Click File in the Arduino IDE and select ReceiveDemo from IRremote in Examples.

3. Click Upload, click Serial Monitor in the upper right corner of IDE, and switch from 9600baud to 115200baud. Use the matching remote control to align the infrared receiving module and press any key. When corresponding data appears, the module will run normally.

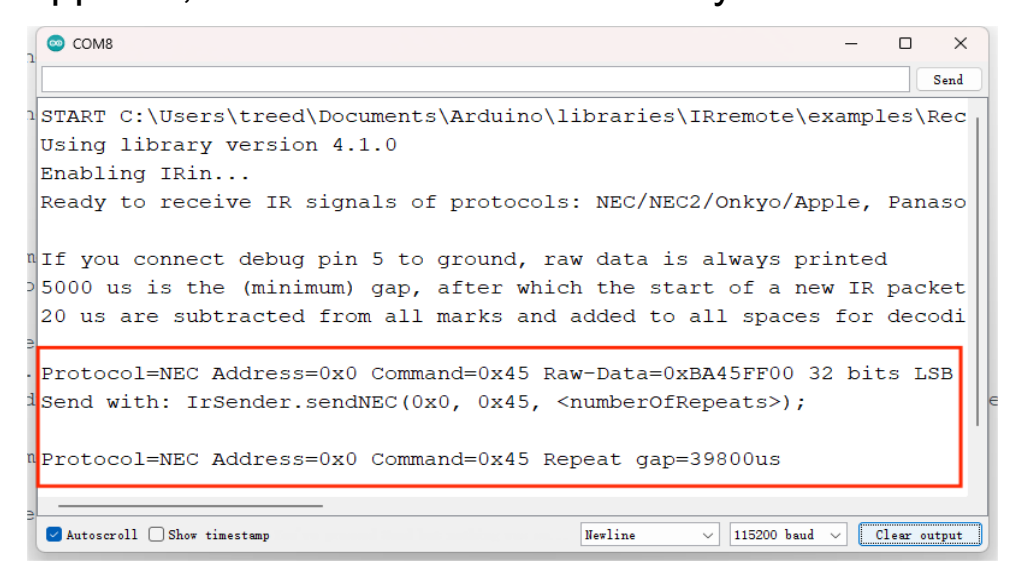

## Lesson7: Photoresistor Program:

```
#define ADpin A3
#define LED 13
int ADBuffer = 0;
void setup()
{
  pinMode(LED,OUTPUT);
                       // The baud rate is 9600
  Serial.begin(9600);
}
void loop()
{
  ADBuffer = analogRead(ADpin); // Reading the AD value
  Serial.print("AD = ");
  Serial.println(ADBuffer);
  if(ADBuffer > 800)
                             // If the ADBuffer value is larger than the set
value, the illumination intensity is smaller than the set value
  {
digitalWrite(LED,HIGH); // Light up LED
  }
  else
  {
    digitalWrite(LED,LOW); // Turn off LED
  }
  delay(500);
              // Delay 500ms
}
```

### Lesson8: Button Program:

```
#define KEY0 digitalRead(4)
#define KEY1 digitalRead(5)
#define KEY0 PRES 1
#define KEY1 PRES 2
void setup() {
  pinMode(LED_BUILTIN, OUTPUT);
}
void loop() {
   int key;
   key=KEY_Scan(0);// Scan key
   if (key==1)
   { digitalWrite(LED_BUILTIN, HIGH); }
   if (key==2)
   { digitalWrite(LED_BUILTIN, LOW); }
}
u8 KEY_Scan(u8 mode)
{
  pinMode(4,INPUT_PULLUP);
  pinMode(5,INPUT PULLUP);
    static u8 key_up=1;// Press the button to release the sign
  if(mode)key_up=1; // Support link
  if(key_up&&(KEY0==0||KEY1==0))
  {
    delay(10);// Jitter elimination
    key_up=0;
    if(KEY0==0)return KEY0 PRES;
    else if(KEY1==0)return KEY1_PRES;
  }else if(KEY0==1&&KEY1==1)key up=1;
  return 0;// No key to press }
```